Eclipse mach mich krank ... jetzt probier ich einmal

## **Netbeans PHP**

http://share.java.net/features/php/index.html

- einfach zu installieren
- XDEBUG

Zur Installation unter Ubuntu 10.04

- 1. Virtuellen Server erstellen http://kuriel
  - 1. /etc/host ändern
  - 2. /etc/apache2/sites-enabled/mysite (Datei im Anhang)
- 2. php.ini editieren und die Einträge für xdebug hinzufügen und mit phpinfo() überprüfen, ob xdebug installiert ist

[Zend]

zend\_extension="/usr/lib/php5/20090626+lfs/xdebug.so"

xdebug.remote\_enable=On

xdebug.remote\_host=localhost

xdebug.remote\_port=9000

xdebug.remote\_handler=dbgp

- 3. apache restart
- 4. in Netbeans IDE //Run/Set Project Config/Customize

|                     | 8 Project Properties - kuriel |                   |                      |                                              |  |
|---------------------|-------------------------------|-------------------|----------------------|----------------------------------------------|--|
| <u>C</u> ategories: |                               |                   |                      |                                              |  |
|                     | ۲                             | Sources           | Configuration:       | c <default></default>                        |  |
|                     | 0                             | Run Configuration | ž                    |                                              |  |
|                     | ۲                             | PHP Include Path  |                      |                                              |  |
|                     | ۲                             | Ignored Folders   | Run As:              | Local Web Site (running on local web server) |  |
|                     | •                             | PHPUnit           |                      |                                              |  |
|                     | 0                             | Debug             | Project <u>U</u> RL: | http://kuriel/                               |  |
|                     | 0                             | Formatting        |                      |                                              |  |
|                     |                               |                   | Index File:          | index.php Browse                             |  |
|                     |                               |                   |                      |                                              |  |
|                     |                               |                   | <u>A</u> rguments:   |                                              |  |
|                     |                               |                   |                      | http://kuriel/index.php                      |  |

## PHP Entwicklungswerkzeug mit ECLIPSE

Eine freie PHP IDE mit allen nötigen Werkzeugen; zuerst das Gesamtpaket installieren, dann den Zend-Debugger (siehe Installationsanleitung)

# PDT Project

<u>http://www.eclipse.org/pdt/install.php</u> Installationsanleitung <u>Zend Executable Debugger</u> : a free Eclipse plugin that adds PHP executable debug capabilities to the Eclipse environment.

Windows pdt-all-in-one-S20070611\_M1-win32.zip 119.8Mb Linux pdt-all-in-one-S20070611\_M1-linux-gtk.tar.gz 118.97Mb

http://www.zend.com/community/pdt?ecl=EclipseZend http://2tbsp.com/content/getting\_started\_eclipse\_php\_development\_tools\_%28pdt%29

#### Zend-Debug-Server wird unabhängig von Eclipse installiert

Es wird ein eigener Apache Webserver und eigenes vorkonfiguriertes PHP installiert

Nach der Installation sieht man folgende Meldung.

Zend Server was installed to /usr/local/zend The End User License Agreement [EULA] can be viewed under /usr/local/zend/doc/EULA.txt See the README in /usr/local/zend/doc/README more information To change the GUI password run /usr/local/zend/bin/gui\_passwd.sh Apache is up and running on port 10088! To control Zond Server, plazer use /usr/local/zend/bin/zendctl.sh

To control Zend Server, please use /usr/local/zend/bin/zendctl.sh To enable the Java bridge, please run /usr/local/zend/bin/setup\_jb.sh Web interface is accessible from https://localhost:10082/ZendServer

====== ENJOY Zend Server

\_\_\_\_\_

sudo /usr/local/zend/bin/zendctl.sh start

http://localhost:10088/index.html
http://localhost:10088/test.php

#### Source Level Debugging with Eclipse PHP PDT

http://www.thierryb.net/pdtwiki/index.php? title=Using\_PDT:\_User\_Guide\_:\_PHP\_Source\_Level\_Debugging

### Eclipse Konfigurieren

Web-Browser

Menüpunkt .../Proferences/Web Browser